#### Sorbonne Université

SESI M2 – ProgPar

# Parallel Programming – TP4: Introduction to OpenMP

**Short introduction** In this session, we'll focus on writing efficient multi-core codes. To achieve this, we're going to use OpenMP directives to create multi-threaded programs. Optimization will be focused on a classic image processing algorithm and we will use the EASYPAP framework.

Very important, about the submission of your work At the end of this session you will have to upload your work (jetsontx2\_specs.txt, blur2.c and mandel.c files, and only these files!) on Moodle. After that you will have 2 weeks (until October, 22) to complete your work and update your first submission. You have to work in group of two people but each of you will have to upload the files on Moodle. Finally, please write your name plus the name of your pair at the top of the files.

## 1 Appetizer

First, you need to update your EASYPAP version for this session:

git pull origin master

#### 1.1 Nvidia Jetson TX2 Peak Performance

In this exercise, you will note your answers in a text file. You will call this file jetsontx2\_specs.txt.

#### 1.1.1 Cores Peak Performance

Work to do According to the micro-architecture of the ARM Cortex-A57 and Nvidia Denver 2 cores presented in the first session, compute the theoretical CPU peak performance in single and double precision. You will detail your calculations in the text file (reported results have to be in Giga floating-point operations per second or Gflop/s).

#### 1.1.2 Memory Peak Performance

Clone the bandwidth micro-benchmark on your ~/Workspace directory:

cd ~/Workspace && git clone https://github.com/alsoc/bandwidth.git

To compile bandwidth, follow the explanations given in the README.

In the next questions, you will have to copy-paste the bandwidth outputs in jetsontx2\_specs.txt file.

Work to do #1 Run bandwidth to estimate the single-core bandwidth of the Cortex-A57 cluster. Do the same for single-core Nvidia Denver 2 cluster. Then, generate the corresponding plots with the cache sizes (plot.py script). In the jetsontx2\_specs.txt file, you will note the measured throughput of each cache and of the RAM (considering only the triad kernel).

Tips #1 bandwidth is an OpenMP code. Like most of the OpenMP codes, if you want to run it on a single-core you need to set the OMP\_NUM\_THREADS environment variable to 1 (if not set, by default, OpenMP uses all the available cores).

**Tips** #2 Remember that you can run a code on a specific core with the taskset -c < core > command.  $\{0, 3, 4, 5\}$  are the Cortex-A57 cores and  $\{1, 2\}$  are the Denver 2 cores. You can even specify a set of cores if you want to run a multi-threaded code.

**Tips** #3 The cache sizes of the Cortex-A57 and of the Denver 2 clusters are given in the slides of the first session.

Work to do #2 Run bandwidth to estimate the multi-core bandwidth of the Cortex-A57 cluster (= 4 cores). Do the same for multi-core bandwidth of the Nvidia Denver 2 cluster (= 2 cores). Then, generate the corresponding plots with the cache sizes (plot.py script). In the jetsontx2\_specs.txt file, you will note the measured throughput of each cache and of the RAM (considering only the triad kernel).

Work to do #3 Run bandwidth to estimate the **multi-core** bandwidth of the entire CPU (all the 6 cores). Then, generate the corresponding plot with the cache sizes (plot.py script). In the jetsontx2\_specs.txt file, you will note the measured throughput of the RAM (considering only the triad kernel).

# 2 Main Dish: OpenMP

## 2.1 blur2 blur2 always blur2

In this exercise, we'll be using EASYPAP and, more specifically, we'll work on the blur2 kernel. This is the same kernel as in Session 3. Figure 1 illustrates the blur2 kernel.

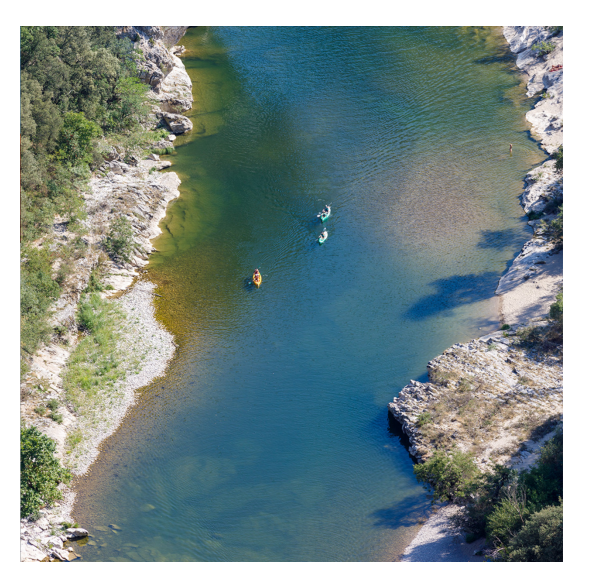

(a) Original image.

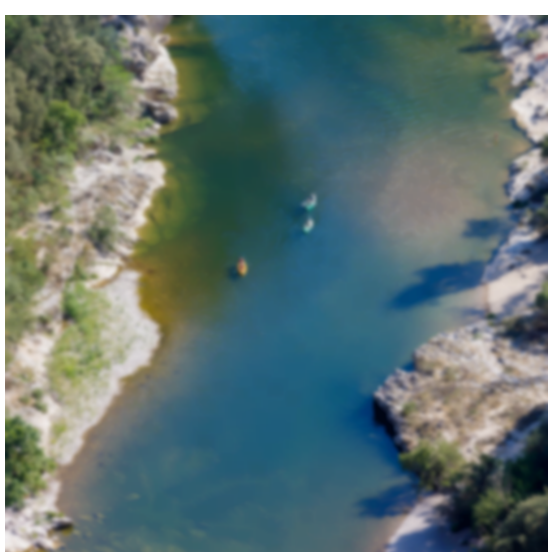

(b) Blurred image after 20 iterations.

Figure 1: Illustration of the blur2 kernel on the 1024.png image.

Work to do #1 The first objective is to write a tiled variant in witch you will use OpenMP to parallelize the y-loop. You will call the new variant: blur\_compute\_omp\_tiled. You can copy the blur\_compute\_tiled and start from there.

Tips #1 In the do\_tile function, replace the last argument (0) by the omp\_get\_thread\_num() function call. This way EASYPAP will know which thread computes which part of the frame. You can choose to execute the tile you want, but it is recommended to use the fastest tile you have ;-).

Here is an example of run you can launch:

```
1 export OMP_NUM_THREADS=4
2 ./run -k blur2 -l images/1024.png -v omp_tiled -wt urrot2_simd_div8_u16 -th 256 -tw 1024 -m
```

In the previous example the code is run on 4 threads (export OMP\_NUM\_THREADS=4) and with the monitoring enable (-m option). The variant is the newly omp\_tiled implemented just before and the tile is the urrot2\_simd\_div8\_u16 version (the fastest version from the previous session). We defined a tile height of 256 pixels (-th 256) and a tile width of 1024 pixels (-tw 1024). In other term, we split the image in 4 horizontal tiles. With the monitoring windows you can confirm the horizontal splits and you can see cores usage in real time.

Work to do #2 Let's improve our blur\_compute\_omp\_tiled a little bit. First we can say to OpenMP to merge the y-loop and the x-loop for the indices distribution with the collapse(2) directive after the for in the OpenMP pragma. Try it!

Now we can also split the frame vertically. Here is an example of run you can launch:

```
1 export OMP_NUM_THREADS=4
2 ./run -k blur2 -l images/1024.png -v omp_tiled -wt urrot2_simd_div8_u16 -th 256 -tw 512 -si -m
```

In the previous command we split the image in 2D blocks of  $512 \times 256$  pixels.

Work to do #3 Let's improve again our blur\_compute\_omp\_tiled. OpenMP scheduler (static or dynamic) can be set directly in the pragma directive but for our experiments there is an alternative: setting the scheduler at runtime from the command line. To achieve this you can add the following directive at the end of the OpenMP for pragma: schedule(runtime).

Now we can specify the scheduler from the command line. Here is an example of run you can launch:

```
1 export OMP_NUM_THREADS=4
2 export OMP_SCHEDULE="static,1"
3 ./run -k blur2 -l images/1024.png -v omp_tiled -wt urrot2_simd_div8_u16 -th 256 -tw 512 -si -m
4 export OMP_SCHEDULE="dynamic,3"
5 ./run -k blur2 -l images/1024.png -v omp_tiled -wt urrot2_simd_div8_u16 -th 256 -tw 512 -si -m
```

Work to do #4 Explore 1) OpenMP schedulers, 2) tiles height/width, 3) the number of threads and 4) the tile version to find a configuration that gives the lower execution time (on the 1024.png image). Report this configuration in the blur2.c file with the achieved execution time.

Work to do #5 From the previous configuration you found, plot a speedup graph. You can use, Matplotlib, Libre Office, Gnuplot, Pgfplot...

Work to do #6 For the 1024.png image, find in which memory you are performing most of the loads and stores. Estimate how many accesses you are performing in the RAM for each pixel computation. From this estimation, give the operational intensity of your code. According to the Roofline model, is it memory bound or compute bound? You will write your answers in the blur2.c file.

#### 2.2 Finally, a new one: the mandel Kernel

The MANDELBROT set is a famous compute intensive fractal structure (see Figure 2). The CPU sequential implementation is given in the kernel/c/mandel.c file. Note that the amount of computations per pixel is irregular in this kernel...

Work to do #1 The first objective is to write a tiled variant in witch you will use OpenMP to parallelize the y-loop and x-loop. You will call the new variant: mandel\_compute\_omp\_tiled. You can copy the mandel\_compute\_tiled and start from there.

Work to do #2 Explore 1) OpenMP schedulers, 2) tiles height/width, 3) the number of threads and 4) the tile version to find a configuration that gives the lower execution time (for a size of 1024 pixels, -s 1024). Report this configuration in the mandel.c file with the achieved execution time.

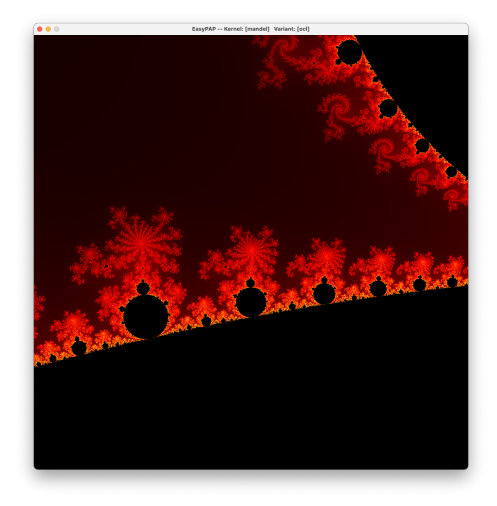

Figure 2: Illustration of the mandel kernel after 100 iterations.

Work to do #3 From the previous configuration you found, plot a speedup graph. You can use, Matplotlib, Libre Office, Gnuplot, Pgfplot...

Work to do #4 For the a  $1024 \times 1024$  image, find in which memory you are performing most of the loads and stores. Estimate how many accesses you are performing in the RAM for each pixel computation. From this estimation, give the operational intensity of your code. According to the Roofline model, is it memory bound or compute bound? You will write your answers in the mandel.c file.

## 2.3 Bonus Challenge: Fast mandel Kernel

**Work to do** Only for the SIMD lovers... Implement a vectorized tile version of the mandel kernel with SIMD instructions! This is not too complicated but you will need to perform a reduction on a mask SIMD register to implement the early exit in the inner loop, **this is new**. You can use MIPP or NEON, the choice is yours ;-).